1- To put modem on bridge mode and enable PPPoE user name / password (for example for Bell) just go to Network => WAN => WAN Connection Type:

| TP-LIN            | C                     |                                                                        |
|-------------------|-----------------------|------------------------------------------------------------------------|
|                   |                       |                                                                        |
| Status            |                       |                                                                        |
| Quick Setup       | WAN                   |                                                                        |
| WPS               |                       |                                                                        |
| Network           | WAN Connection Type:  | DDD+E/Durale DDD+E                                                     |
| - WAN             | HILK Connection type: | PPPOE/Russia PPPoE  Detect                                             |
| - MAC Clone       |                       |                                                                        |
| - LAN             | PPPoE Connection:     |                                                                        |
| Wireless          | User Name:            |                                                                        |
| Guest Network     | Password:             |                                                                        |
| DHCP              | Confirm Password:     |                                                                        |
| Forwarding        |                       |                                                                        |
| Security          | Secondary Connection: | Disabled      Dynamic IP      Static IP (For Dual Access/Russia PPPoE) |
| Parental Control  |                       |                                                                        |
| Access Control    | Wan Connection Mode:  | Connect on Demand                                                      |
| Advanced Routing  |                       | Max Idle Time: 15 minutes (0 means remain active at all times.)        |
| Bandwidth Control |                       | Connect Automatically                                                  |
| IP & MAC Binding  |                       | <ul> <li>Time-based Connecting</li> </ul>                              |
| Dynamic DNS       |                       | Period of Time: from 0 : 0 (HH:MM) to 23 : 59 (HH:MM)                  |
| IPve Support      |                       | Connect Manually                                                       |
| System tools      |                       | Max Idle Time: 15 minutes (0 means remain active at all times.)        |
| Logoot            |                       | Connect Disconnected!                                                  |
|                   |                       |                                                                        |
|                   |                       | Anne Adversed                                                          |
|                   |                       | Save Advanced                                                          |
|                   |                       |                                                                        |
|                   |                       |                                                                        |
|                   |                       |                                                                        |
|                   | ¢                     | ,                                                                      |

2- Otherwise if there is no bridge mode just leave the WAN connection Type to default (which is Dynamic IP)

- 3- Security => Basic Security
  - a. Under Firewall, set SPI Firewall to Disable

b. Under ALG, set SIP ALG to disable and save

## **TP-LINK**°

|                     |                    |                    | Model No. 1L-M | IK04 IN |
|---------------------|--------------------|--------------------|----------------|---------|
|                     |                    |                    |                |         |
| Status              |                    |                    |                |         |
| Quick Setup Basi    | c Security         |                    |                |         |
| WPS                 |                    |                    |                |         |
| Network Fire        | vall               |                    |                |         |
| Wireless            | SDI Eirowall:      | Enable S Disable   |                |         |
| Guest Network       | SPIT newall.       |                    |                |         |
| DHCP                |                    |                    |                |         |
| Forwarding VPN      |                    |                    |                |         |
| Security            | PPTP Passthrough:  | 💿 Enable 🔵 Disable |                |         |
| - Basic Security    | L2TP Passthrough:  | 💿 Enable 🔵 Disable |                |         |
| - Advanced Security | IPSec Passthrough: | 💿 Enable 🔵 Disable |                |         |
| - Local Management  |                    |                    |                |         |
| - Remote Management |                    |                    |                |         |
| Parental Control    | ETD ALC:           | Enable O Disable   |                |         |
| Access Control      | FIP ALG:           | Enable     Disable |                |         |
| Advanced Routing    | IFIP ALG:          |                    |                |         |
| Bandwidth Control   | H323 ALG:          | Enable Disable     |                |         |
| IP & MAC Binding    | RTSP ALG:          | Enable Disable     |                |         |
| Dynamic DNS         | SIP ALG:           | Enable 💿 Disable   |                |         |
| IPv6 Support        |                    |                    |                |         |
| System Tools        |                    | Save               |                |         |
| Logout              |                    |                    |                |         |
|                     |                    |                    |                |         |
|                     |                    |                    |                |         |

300M Wireless N Router

300M Wireless N Router

Model No. TL-WR841N

- 4- Security => Advanced Security, please ensure:
  - a. UDP-Flood Filtering is disabled
  - b. TCP-SYN-Flood Atatck Filtering is disabled (off)

## **TP-LINK**<sup>®</sup>

| Status              |                                                             |
|---------------------|-------------------------------------------------------------|
| Quick Setup         | Advanced Security                                           |
| WPS                 |                                                             |
| Network             | Dackate Statistics Interval (5 - 60) 10 Seconds             |
| Wireless            |                                                             |
| Guest Network       | n en e vien e Diable e Fachle                               |
| DHCP                | Dos Protection:                                             |
| Forwarding          |                                                             |
| Security            | Enable ICMP-FLOOD Attack Filtering                          |
| - Basic Security    | ICMP-FLOOD Packets Threshold (5 ~ 3600): 50 Packets/Secs    |
| - Advanced Security |                                                             |
| - Local Management  | Enable UDP-FLOOD Filtering                                  |
| - Remote Management | UDP-FLOOD Packets Threshold (5 ~ 3600): 500 Packets/Secs    |
| Parental Control    |                                                             |
| Access Control      | Enable TCP-SYN-FLOOD Attack Filtering                       |
| Advanced Routing    | TCP-SYN-FLOOD Packets Threshold (5 ~ 3600): 50 Packets/Secs |
| Bandwidth Control   |                                                             |
| IP & MAC Binding    | Innere Ping Packet from WAN Port to Pouter                  |
| Dynamic DNS         |                                                             |
| IPv6 Support        | Forbid Fing Facket from LAN Port to Kouter                  |
| System Tools        |                                                             |
| Logout              | Save Blocked DoS Host List                                  |

- 5- QoS (Quality of service): To be setup if client is sharing the VoIP Internet with Data
  - a. Once all the phones are plugged in, please go to "IP & MAC Binding" => "-ARP List" and click on "Load" to statically assign an IP address to the mac address of the phones

| TP-LINK                                                | ٢   |                   |               |          |             |   |
|--------------------------------------------------------|-----|-------------------|---------------|----------|-------------|---|
| Status                                                 |     |                   |               |          |             |   |
| Quick Setup                                            | ARP | List              |               |          |             |   |
| WPS                                                    |     |                   |               |          |             |   |
| Network                                                |     |                   |               |          |             | _ |
| Wireless                                               | ID  | MAC Address       | IP Address    | Status   | Configure   |   |
| Guest Network                                          | 1   | 00-E1-00-00-27-6E | 192.168.0.100 | Unbound  | Load Delete |   |
| DHCP                                                   |     |                   |               |          |             |   |
| Forwarding                                             |     |                   | Bind All      | Load All | Refresh     |   |
| Security                                               |     |                   |               |          |             |   |
| Parental Control                                       |     |                   |               |          |             |   |
| Access Control                                         |     |                   |               |          |             |   |
| Advanced Routing                                       |     |                   |               |          |             |   |
| Bandwidth Control                                      |     |                   |               |          |             |   |
| IP & MAC Binding                                       |     |                   |               |          |             |   |
| - Binding Settings                                     |     |                   |               |          |             |   |
| - ARP List                                             |     |                   |               |          |             |   |
| Dynamic DNS                                            |     |                   |               |          |             |   |
| IPv6 Support                                           |     |                   |               |          |             |   |
| System Tools                                           |     |                   |               |          |             |   |
| Logout                                                 |     |                   |               |          |             |   |
| Dynamic DN S<br>IPv6 Support<br>System Tools<br>Logout |     |                   |               |          |             |   |

 Once all devices are done, Click on "IP & MAC Binding" => "Binding Settings" to ensure devices are all added:

| TP-LINK            |                          |                  |             |               |
|--------------------|--------------------------|------------------|-------------|---------------|
| Status             |                          |                  |             |               |
| Quick Setup        | Binding Settings         |                  |             |               |
| WPS                |                          |                  |             |               |
| Network            |                          | Disable 	 Enable |             |               |
| Wireless           | ARP Binding.             |                  |             |               |
| Guest Network      |                          | Save             |             |               |
| DHCP               |                          |                  |             |               |
| Forwarding         | ID MAC Address           | IP Address       | Bind        | Modify        |
| Security           | 1 00-E1-00-00-27-6E      | 192.168.0.100    |             | Modify Delete |
| Parental Control   | Add New Enable All Disa  |                  | Find        |               |
| Access Control     | Add New Ellable All Disa | Delete All       | 1 IIIG      |               |
| Advanced Routing   |                          |                  |             |               |
| Bandwidth Control  |                          | Previous         | ext Current | No. 1 🔻 Page  |
| IP & MAC Binding   |                          |                  |             |               |
| - Binding Settings |                          |                  |             |               |
| - ARP List         |                          |                  |             |               |
| Dynamic DN S       |                          |                  |             |               |
| IPv6 Support       |                          |                  |             |               |
| System Tools       |                          |                  |             |               |
| Logout             |                          |                  |             |               |

c. Go to "Bandwidth Control Settings" => "Control Settings", Enable Bandwidth Control and put a realistic value for Egrees (Upload speed) and Ingrees (Download speed) (values depend on client's bandwidth)

| TP-LIN                       | K°                         |                                                                                                    | 300M Wireless N Router<br>Model No. TL-WR841N |
|------------------------------|----------------------------|----------------------------------------------------------------------------------------------------|-----------------------------------------------|
| Status<br>Quick Setup<br>WPS | Bandwidth Control Settings |                                                                                                    |                                               |
| Network                      | Enable Bandwidth Control:  | I and the second second |                                               |
| Wireless                     | Line Type:                 | ADSL Other                                                                                                    |                                               |
| Guest Network                | Egress Bandwidth:          | 10000                                                                                                    | Kbps                                          |
| DHCP                         | Ingress Bandwidth:         | 20000                                                                                                    | Kbps                                          |
| Forwarding                   |                            | ·                                                                                                    |                                               |
| Security                     |                            |                                                                                                    | Save                                          |
| Parental Control             |                            |                                                                                                    | ouro                                          |
| Access Control               |                            |                                                                                                    |                                               |
| Advanced Routing             |                            |                                                                                                    |                                               |
| Bandwidth Control            |                            |                                                                                                    |                                               |
| - Control Settings           |                            |                                                                                                    |                                               |
| - Rule List                  |                            |                                                                                                    |                                               |
| IP & MAC Binding             |                            |                                                                                                    |                                               |
| Dynamic DNS                  |                            |                                                                                                    |                                               |
| IPv6 Support                 |                            |                                                                                                    |                                               |

d. Lastly go to "Bandwidth Control Settings" => "Rule List" and create a rule per device (per IP), or if IPs are in a row you can just create a rule for the entire IP Range of the phones; the upload and download speed per each device need to be calculated and tuned based on the client's bandwidth. We usually need to specify minimum 512 Kbps to each device

| NK° |                          |                      |              |             |              |        |               |
|-----|--------------------------|----------------------|--------------|-------------|--------------|--------|---------------|
|     | Bandwidth Control Rule L | List                 |              |             |              |        |               |
|     | Description              | Egress Ban           | dwidth(Kbps) | Ingress Ban | dwidth(Kbps) | Enable | Modify        |
|     | Description              | Min                  | Max          | Min         | Max          | Enable | woully        |
| 1   | 192.168.0.100            | 2000                 | 5000         | 2000        | 5000         |        | Modify Delete |
|     | Previous Next            | Current No. 1 V Page |              |             |              |        |               |
|     |                          |                      |              |             |              |        |               |
|     |                          |                      |              |             |              |        |               |